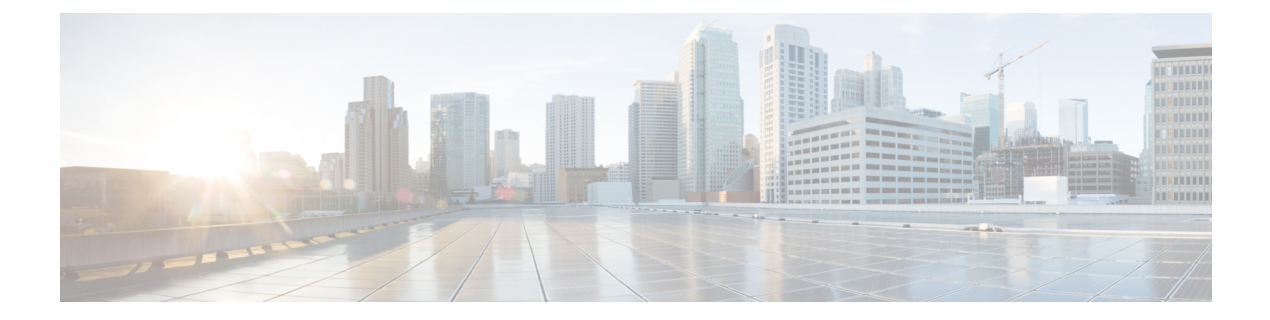

# Integrations

- pxGrid, on page 1
- FMC, on page 2
- FTD, on page 3
- SecureX, on page 4

# pxGrid

From this page, you can configure ISE pxGrid Cisco Cyber Vision integration.

Cisco Platform Exchange Grid (pxGrid) is an open, scalable data-sharing and threat control platform that allows seamless integration between multivendor identity, network, security and asset management systems.

| uluilu<br>cisco |                     | <u>⊬</u> 8 ×                                                                                                    |
|-----------------|---------------------|----------------------------------------------------------------------------------------------------|
| Ø               | & Network Organizat | Platform Exchange Grid                                                                                                    |
| Ð               | . Sensors ~         | Cisco Platform Exchange Grid (pxGrid) is an open, scalable data-sharing and threat control platform that allows seamless                                                                                                    |
| Ħ               | 糸 Users ~           | integration between multivendor identity, network, security and asset management systems.<br>Filling and submitting the fields below activates the sharing of endpoint assets discovered by this system with a Cisco                                                                                                    |
| ¢               |                     | Identity Services Engine (ISE) pxGrid controller. This information can then be leveraged by upstream security systems to monitor security, detect threats, and set network policy. Learn more here.                                                                                                    |
| ۹               | ¢ API ∽             |                                                                                                    |
| \$              | ₽ License           | Carter Cartificate Authority                                                                                                    |
|                 | 糸 LDAP Settings     | © You must download the CA Center to upload it in ISE.                                                                                                    |
|                 | ⊘ Snort             | ≟ Download certificate                                                                                                    |
|                 | Risk score          | ISE Server                                                                                                    |
|                 | < Integrations      | © No connection has been set up<br>Register a new node Client certificate                                                                                                    |
|                 | — pxGrid            | Node Name:                                                                                                    |
|                 | - CTR               | Name of the pxGrid Node to be created on ISE pxGrid Server                                                                                                    |
|                 | — FMC               | Host Name: Host Name: Host Na |

For more information about how to perform this integration, refer to the manual "Integrating Cisco Cyber Vision with Cisco Identity Services Engine (ISE) via pxGrid".

# FMC

FMC administration page permits to configure a link between Cisco Cyber Vision with your Firepower Management Center. This connection will permit to send regularly (every 10 seconds) the components discovered by Cisco Cyber Vision. Every 10 seconds a list of new discovered components will be sent with the following properties in Cisco Cyber Vision:

- Name
- Id
- Ip
- Mac
- And if they are available:
  - hw\_version
  - model-ref
  - serial\_number
  - fw\_version
  - tags

The configuration of this connection consists of adding the IP address of FMC, then importing a certificate in Cisco Cyber Vision.

| uluulu<br>cisco |                |                                                                   | <u>⊬</u> ⊗ · |
|-----------------|----------------|-------------------------------------------------------------------|--------------|
| Ø               |                | Firepower Management Center                                       |              |
| Ē               | & API          | Connect Cisco Cyber Vision with your Firepower Management Center. |              |
| Ħ               | ₽ License      | IP Address:                                                       |              |
| ¢               | A≳ LDAP        | 上 Import FMC certificate (pkcs12)                                 |              |
| ۹               | @ PxGrid       | Cancel Save                                                       |              |
| ¢               | © SNORT        |                                                                   |              |
|                 | < Integrations |                                                                   |              |
|                 | — CTR          |                                                                   |              |
|                 | — FMC          |                                                                   |              |
|                 | - FTD          |                                                                   |              |
|                 | H Extensions   |                                                                   |              |

In FMC, to download the necessary certificate, please navigate to "System" then to "Integration" and open the "Host Input Client" tab. In the tab create a new Client with the button "Create Client". Add the Cisco Cyber Vision Center IP address as host name, then download the pkcs12 certificate.

Then, in FMC, menu "Policies", "Application Detectors" add a new Product Map with the button "Create Product Map Set". Please create the new product Map with the exact name and case as presented below:

| Overview                   | Analysis                   | Policies       | Devices | Objects      | AMP     | Intelligence |           |
|----------------------------|----------------------------|----------------|---------|--------------|---------|--------------|-----------|
| Access Cont                | rol 🔻 Ne                   | twork Discover | у Ар    | plication De | tectors | Correlation  | Actions 🔻 |
|                            |                            |                |         |              |         |              |           |
|                            |                            |                |         |              |         |              |           |
| Third-Part                 | y Product                  | Maps           |         |              |         |              |           |
| Product Ma                 | р                          |                |         |              |         |              |           |
| CyberVision<br>Integration | <u>n</u><br>vith Cisco Cyl | ber Vision     |         |              |         |              |           |
|                            |                            |                |         |              |         |              |           |

#### Third-Party Vulnerability Maps

No vulnerability mapping sets currently defined.

The created hosts could be consulted in FMC, menu "Analysis", tab "Hosts - Network Map":

| Overview A               | nalysis    | Policies   | Devices   | Objec    | ts AM   | IP Intelligence             |          |                      |        |
|--------------------------|------------|------------|-----------|----------|---------|-----------------------------|----------|----------------------|--------|
| Context Explore          | r Conr     | nections 🔻 | Intrusion | ns 🔻     | Files 🔻 | Hosts > Network Map         | Users 🔻  | Correlation <b>v</b> | Advar  |
| Hosts N                  | etwork D   | evices     | Mobile De | evices   | Indic   | Network Map                 | pplicati | on Protocols         | Vulnei |
|                          |            |            |           |          |         | Hosts                       |          |                      |        |
| Rilter by IP a           | nd MAC add | lresses    |           | ×        |         | Indications of Compromise   |          |                      |        |
|                          |            |            | Unique ho | osts: 46 |         | Applications                |          |                      |        |
|                          |            |            |           |          |         | Application Details         |          |                      |        |
| Hosts [IPv4] (3          | 31)        |            |           | - 8      |         | Servers                     |          |                      |        |
| <u>         192</u> (22) |            |            |           | - 6      |         | Host Attributes             |          |                      |        |
| <u>216</u> (2)           |            |            |           | - 6      |         | Discovery Events            |          |                      |        |
|                          |            |            |           | i        |         | Vulnerabilities             |          |                      |        |
|                          |            |            |           | - 8      |         | Third-Party Vulnerabilities |          |                      |        |
| + <u>255</u> (1)         |            |            |           | i        | · `     |                             |          |                      |        |
| Hoete [IDv6] (           | 15)        |            |           |          |         |                             |          |                      |        |
| <u>fe80</u> (7)          |            |            |           | - 6      |         |                             |          |                      |        |
|                          |            |            |           |          |         |                             |          |                      |        |
| Hosts [MAC] (0           | ))         |            |           |          |         |                             |          |                      |        |

# FTD

FTD administration page permits to connect Cisco Cyber Vision with your Firepower Threat Defense. It will allow to automatically kill anomalies detected by monitor mode and snort events. The corresponding session found in FTD will be killed.

Every 10 seconds Cisco Cyber Vision will browse the new monitor and SNORT events and send the corresponding action to the firewall. To enable that functionality, the user needs to add the following parameters in the FTD administration page:

• Ip address of the firewall

- Login: admin login, an ssh connection will be established between the center and the firewall
- Password: corresponding password
- Hostname: is the name of the device, by default "firepower"

Two option are available: kill session from monitor difference detection events and kill session from snort events.

| .ılı.ılı.<br>cısco |                    |                                                                                                    |
|--------------------|--------------------|----------------------------------------------------------------------------------------------------|
| Ø                  |                    | Firepower Threat Defense                                                                                                    |
| P                  | b <sup>¢</sup> API | Connect Cisco Cyber Vision with your Firepower Threat Defense. It will allows us to automatically kill anomalies detected by monitor mode and |
| Ħ                  | ₽ License          | snort events                                                                                                    |
| ¢                  | 条 LDAP             | IP Address:                                                                                                    |
| ۹                  | PxGrid             | Login:                                                                                                    |
| ۵                  | Ø SNORT            | Password:                                                                                                    |
|                    | < Integrations     | Hostname:                                                                                                    |
|                    | — CTR              |                                                                                                    |
|                    | - FMC              | Kill session from monitor difference detection events :                                                                                       |
|                    | — FTD              | Kill session from snort events:                                                                                                    |
|                    | 器 Extensions       | Cancel Save                                                                                                    |

# SecureX

Cisco SecureX is an online platform that centralizes security events from different Cisco software equipments through an API. For example, events like Cisco Cyber Vision events or firewall events can be sent to Cisco SecureX and correlated to be presented through different dashboards.

SecureX integration enables three features in Cisco Cyber Vision:

- without SecureX SSO login, the button Investigate in SecureX Threat Response will appear in components' technical sheet.
- with SecureX SSO login, the button Report to SecureX will appear in some events of the event calendar page. This button is used to push the events to SecureX.
- with SecureX SSO login, a SecureX ribbon with several features can be activated in Cisco Cyber Vision.

This section describes how to configure SecureX in Cisco Cyber Vision and the different features authorized.

### SecureX configuration

### Before you begin

The Cisco SecureX configuration in Cisco Cyber Vision requests:

An Admin access to Cisco Cyber Vision.

I

- A Cisco Cyber Vision Center with internet access.
- A SecureX account with an admin role.

| ø <sup>ø</sup> API الم      | · · · ·     | SecureX                                                                                                    |
|-----------------------------|-------------|----------------------------------------------------------------------------------------------------|
| E Ucens                     |             |                                                                                                    |
| 自 泉 Extern                  | al Authen 🗡 | SecureX is a cloud-native, built-in platform that connects our Cisco Secure portfolio and your infrastructure. It allows you to radically reduce du time and human-powered tasks.                                                                                       |
| © ⊙ Snort                   |             |                                                                                                    |
| Q 🙆 Risk so                 | ore         | Configuration                                                                                                    |
| <ul> <li>Integra</li> </ul> | tions ^     | If you activate this option users will be able to login (with SecureX SSO) and benefit from SecureX integration's features:<br>Investigate button from Cyber Vision technical sheet of devices/components<br>Create incidents from the events page (for xxx event only) |
| — pxGri                     |             | Activate SecureX Ribbon and benefit from the associated features                                                                                                    |
| — FMC                       |             | Region                                                                                                    |
| - FTD                       |             | v v                                                                                                    |
| - Secur                     |             | North America                                                                                                    |
| BB Extens                   | ons         | Asia Pacific Japan China                                                                                                    |
| ⊡ Cente                     | certificate |                                                                                                    |
|                             |             | 7                                                                                                    |
| The button <b>Enable</b>    | SecureX     | appears.                                                                                                    |
|                             | Region      |                                                                                                    |

**Step 3** Click **Enable SecureX** to enable the link.

Once the link enabled, the button turns red to disable SecureX.

| Region |        |            |
|--------|--------|------------|
| Europe | $\vee$ |            |
|        |        |            |
|        | Disabl | le SecureX |

By completing the steps above, you are now able to use the button **Investigate in SecureX Threat Response** that will appear in the components' technical sheet. To install and use the SecureX ribbon and the Report to SecureX button, complete the steps herebelow.

**Step 4** Navigate to the user menu on the top right corner of the GUI and click **My Settings**.

A new SecureX menu appears on the right.

|                   |                                     | G Home ▼                                                      |                                           | <u>~</u> 8                        |
|-------------------|-------------------------------------|---------------------------------------------------------------|-------------------------------------------|-----------------------------------|
|                   | _                                   |                                                               |                                           | Signed in as <b>admin</b>         |
| / setting         | S                                   |                                                               |                                           | My Settings                       |
| is page you can ( | edit your personal information (fir | st name, last name), account settings, and change your passwo | rd.                                       | Logout                            |
| <b>q</b> General  |                                     | Pa Language                                                   | E SecureX                                 |                                   |
| Email:            | admin@sentryo.net                   | English (US)                                                  | Before activating the S<br>Secure X site. | SecureX ribbon, please log in the |
| Role:             | Admin                               | Deutsch                                                       | SecureX SSO                               |                                   |
| Firstname:        | admin                               |                                                               |                                           |                                   |
| Lastname :        | admin                               | Español (España)                                              |                                           |                                   |
|                   |                                     | Français                                                      |                                           |                                   |
|                   |                                     | ●日本語                                                          |                                           |                                   |
|                   |                                     | C Türkçe                                                      |                                           |                                   |
|                   |                                     |                                                               |                                           |                                   |

### **Step 5** Click the **SecureX SSO** button.

A popup appears with an authentication code.

| GRANT APPLICATION ACCESS                                                                                                    |
|----------------------------------------------------------------------------------------------------|
| fy the code provided here matches the code displayed via the<br>nk and please accept it to authorize CyberVision on SecureX |
| 5F5185BC                                                                                                    |
|                                                                                                    |

A page opens in the browser to grant Cisco Cyber Vision access to SecureX.

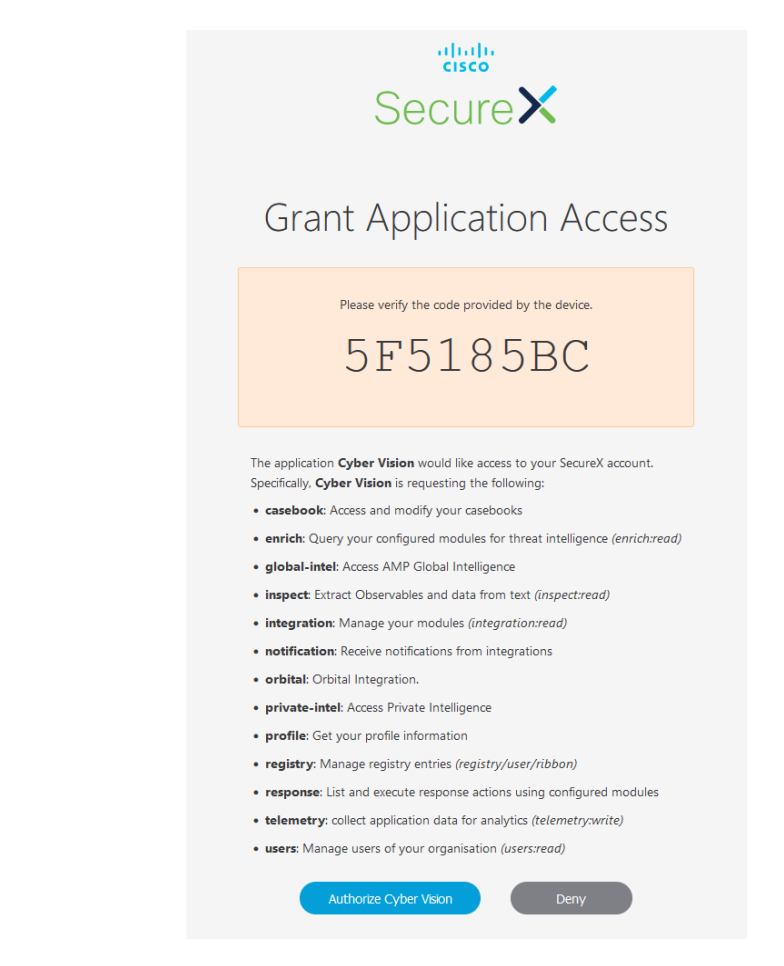

- Step 6 Click Authorize Cyber Vision.
- **Step 7** A Client Access Granted popup appears.

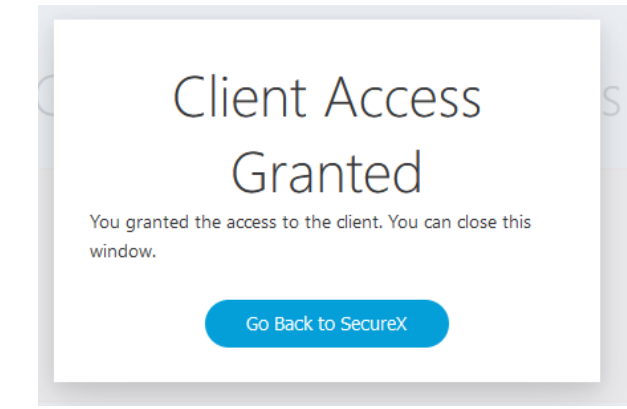

Step 8In Cisco Cyber Vision > My Settings, the SecureX menu indicates that Cisco Cyber Vision is connected to SecureX.A toggle button to enable the SecureX ribbon and a button to logout of SecureX are displayed.

| E SecureX                                                         |
|-------------------------------------------------------------------|
| (i) You are now connected to SecureX. You can activate the ribbon |
| Ribbon Status:                                                    |
| Logout of SecureX                                                 |
|                                                                   |
|                                                                   |
|                                                                   |

**Step 9** Use the **Ribbon status** toggle button to enable the SecureX ribbon.

Click Save settings.

### Step 10

| E SecureX                                                        |
|------------------------------------------------------------------|
| () You are now connected to SecureX. You can activate the ribbon |
| Ribbon Status:                                                   |
| Logout of SecureX                                                |
|                                                                  |
|                                                                  |
|                                                                  |
|                                                                  |

A message indicating that the SecureX ribbon is enabled appears.

L

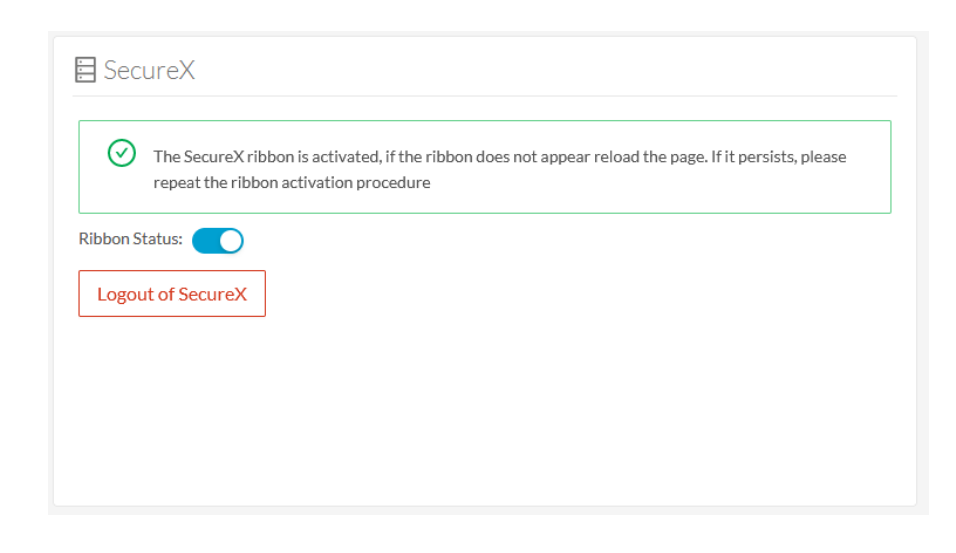

## SecureX ribbon

Once configured and activated, the SecureX ribbon will appear at the bottom of the Cisco Cyber Vision GUI of the Explore menu.

The SecureX ribbon in the Device List view:

| uluilu<br>cisco |                                                                                                    |   |      |                           | Ø Explore    | 🗸 / All data 🔻 / Device list                          | •                        |                | ~                                | 8~      |
|-----------------|----------------------------------------------------------------------------------------------------|---|------|---------------------------|--------------|-------------------------------------------------------|--------------------------|----------------|----------------------------------|---------|
| ø               | Criteria Selectali Rejectali Default 🔷 Last 2 years (Jan 27, 2020 10:50:57 AM – Jan 26, 2022 10:50:57 AM) 🖉 Refresh |   |      |                           |              |                                                       |                          |                |                                  |         |
| ß               |                                                                                                    | ۹ | 9 De | vices and 15 othe         | r components | Q New data                                            |                          |                | Export t                         | to CSV  |
| Ħ               | RISK SCORE                                                                                                    | ~ |      |                           |              |                                                       |                          |                | < 1 2 > 20/p                     | page ∨  |
| ¢               | 副 NETWORKS                                                                                                    | ~ | 0    | Device 💠 👻                | Group        | First activity $\  \                                $ | Last activity            | IP T           | MAC T                            | Risk so |
| o<br>ه          | <ul> <li>Devices without tags</li> <li>Ø Device - Level 0-1</li> </ul>                                              |   |      | Dell 192.168.105.70       |              | Jan 26, 2022 10:49:56 AM                              | Jan 26, 2022 10:49:56 AM | 192.168.105.70 | 00:11:43:6c:f8:89<br>(+ 1 other) | ^       |
| Ŭ               | <ul> <li>Ø Device - Level 2</li> <li>Ø Device - Level 3-4</li> </ul>                                                |   |      | Yokogawa<br>192.168.1.124 | -            | Jan 26, 2022 10:49:56 AM                              | Jan 26, 2022 10:49:56 AM | 192.168.1.124  | 00:00:64:8c:6a:2c                |         |
|                 | A Network analysis     Software                                                                                     |   | 0    | 10.99.99.182              |              | Jan 26, 2022 10:49:48 AM                              | Jan 26, 2022 10:49:48 AM | 10.99.99.182   | 00:2a:e3:cc:a2:2e                |         |
|                 | ► ♀ System                                                                                                    |   |      | 10.99.99.8                |              | Jan 26, 2022 10:49:48 AM                              | Jan 26, 2022 10:49:48 AM | 10.99.99.8     | 00:2a:e3:cc:a2:2e                |         |
|                 | ≁ ACTIVITY TAGS                                                                                                    | ^ |      | 172.23.33.1               | -            | Jan 26, 2022 10:49:48 AM                              | Jan 26, 2022 10:49:48 AM | 172.23.33.1    | 00:2a:e3:cc:a2:2e                |         |
|                 | Activities without tags  Control system behavior  GIT behavior                                                      |   |      | Vmware 172.23.33.10       |              | Jan 26, 2022 10:49:48 AM                              | Jan 26, 2022 10:49:48 AM | 172.23.33.10   | 00:0c:29:9e:89:5f                | ~       |
|                 | Vetwork analysis                                                                                                    | ~ | ۲    |                           |              |                                                       |                          |                |                                  | >       |
| >               | <                                                                                                    |   |      |                           | ×            | <b>Ⅲ                                    </b>          |                          |                | < 1 2 > 20/p                     | page ∨  |

The Cisco SecureX Getting Started Guide explains how to use the SecureX ribbon.

For example, to find observables and investigate them in SecureX Threat Response, click the **Find Observables** icon like below:

|   | Dell 192.168.105.70       | -                                                                               | Jan 26, 2022 10:49:56 AM | Jan 26, 2022 10:49:56 | 5 AM 192        |
|---|---------------------------|---------------------------------------------------------------------------------|--------------------------|-----------------------|-----------------|
|   | Yokogawa<br>192.168.1.124 | ✓ Observables on Page                                                           | 27.                      | All 0 + 0 🗭 0 👁       | 27 🛈 2          |
|   | 10.99.99.182              | <ul> <li>I0 IP Addresses</li> <li>192.168.1.124</li> </ul>                      |                          |                       | 0.9             |
|   | 10.99.99.8                | □ 172.23.33.1 ✓                                                                 |                          |                       |                 |
|   | 172.23.33.1               | <ul><li>192.168.41.23</li><li>192.168.41.21</li></ul>                           |                          |                       | '2              |
|   | Vmware 172.23.33.10       | <ul> <li>192.168.105.70</li> <li>10.99.99.182</li> <li>192.168.41.22</li> </ul> |                          |                       | v <sup>'2</sup> |
| < |                           | Add 27 Observ                                                                   | ables to Case Investigat | te in Threat Response |                 |
|   |                           | ×                                                                               | ₩ 수 = द + :              |                       |                 |

## SecureX event integration

Once SecureX has been configured in Cisco Cyber Vision, a **Report to SecureX** button appears on some events of the event calendar page. Using this button will push the event to SecureX and create an incident.

The SecureX button appears on three categories of event:

- Anomaly Detection
- Control Systems Events
- Signature Based Detection

The Report to SecureX button on a Control Systems Events:

| cisco |         |                                                                         |                                                                                    |                                                                  |                                                                                     |      |
|-------|---------|-------------------------------------------------------------------------|------------------------------------------------------------------------------------|------------------------------------------------------------------|-------------------------------------------------------------------------------------|------|
| Ø     | Today   |                                                                         | category Control Systems Events                                                    | severity veryhigh                                                | Day                                                                                 | Neek |
| B     |         |                                                                         | Q Search an event                                                                  |                                                                  |                                                                                     |      |
|       | 5       | 6:2d:ec:17 to 5069-L310ER/4                                             | A   (\$ 5069-L310ER/A)   IP:192.168.41.22                                          | MAC:5c:88:16:be:5a:6d                                            |                                                                                     | ~    |
|       |         | 15:40:38 Control Systems Events (<br>d:ec:17 to 5069-L310ER/A (4        | Online command has been detected from                                              | ROCKWELLVLAN41 IP:192.168.4<br>MAC:5c:88:16:be:5a:6d             | 41.10   MAC:00:50:56:2                                                              | ~    |
| ¢     |         | 15:40:38 Control Systems Events 3                                       | Stop CPU command has been detected from                                            | ROCKWELLVLAN41   IP : 192.16                                     | 8.41.10   MAC:00:50:5                                                               | ^    |
| Q     |         | 5007 E010E00                                                            |                                                                                    | 10000000000000000000000                                          |                                                                                     |      |
| -     |         | source des                                                              | Flow                                                                               | Component source                                                 | Component destination                                                               |      |
| 0     |         |                                                                         | Source port: 61688<br>Destination port: 44818                                      | Name:ROCKWELLVLAN41<br>MAC:00:50:56:2d:ec:17<br>IP:192.168.41.10 | Device: <b>©</b> 5069-L310ER/A<br>Name: 5069-L310ER/A<br>MAC: 5c: 88:16: be: 5a: 6d |      |
|       |         | ROCKWELLVLAN41 5069                                                     | 9-L310E<br>R/A                                                                     | Tags : 🧳 Engineering Station 🗳 Windows                           | IP:192.168.41.22                                                                    |      |
|       |         |                                                                         |                                                                                    |                                                                  | lags:  Controller  Rockwell Automation                                              |      |
|       |         |                                                                         |                                                                                    |                                                                  | 9 vulnerabilities detected                                                          |      |
|       |         |                                                                         |                                                                                    |                                                                  |                                                                                     |      |
|       |         |                                                                         |                                                                                    |                                                                  | REPORT TO SECURE<br>പ്രിന                                                           | x    |
|       |         | 15:40:48 Control Systems Events (<br>d:ec:17 to and 1756-L81E/B   (\$ 0 | Online command has been detected from<br>COMMON   1756-L81E/B (Port1-Link01))   I  | ROCKWELLVLAN41 IP:192.168.4<br>P:192.168.41.21   MAC:08:61:95:d  | 41.10   MAC:00:50:56:2<br>12:11:38                                                  | ~    |
|       |         | 15:40:48 Control Systems Events diec:17 to 1756-L81E/B (@ 0             | Offline command has been detected from<br>COMMON   1756-L81E/B (Port1-Link01))   I | ROCKWELLVLAN41 IP:192.168.<br>P:192.168.41.21   MAC:08:61:95:d   | 41.10   MAC:00:50:56:2<br> 2:11:38                                                  | ~    |
|       | 4:00 PM |                                                                         |                                                                                    |                                                                  |                                                                                     |      |

## SecureX component button

Once SecureX has been configured in Cisco Cyber Vision, the button **Investigate in Cisco Threat Response** appears on the components' technical sheet. The component's IP and MAC addresses will be investigated in SecureX Threat Response if you use this button.

| Componen                             | t                                                                                            |   |                                          |                            |
|--------------------------------------|----------------------------------------------------------------------------------------------|---|------------------------------------------|----------------------------|
|                                      | 5069-L310ER/A                                                                                | R | First activity                           | Tags                       |
| Rockwell<br>Automation               | <ul> <li>5069-L310ER/A</li> <li>IP: 192.168.41.22</li> <li>MAC: 5c:88:16:be:5a:6d</li> </ul> | _ | Jan 20, 2022 10:49:22 AM                 | 🔗 Controller,              |
|                                      |                                                                                              | R | Last activity<br>Jan 31, 2022 3:40:46 PM | Rockwell Automation        |
|                                      |                                                                                              |   |                                          | Activity tags              |
|                                      | 🖉 Edit                                                                                       |   |                                          | 🗬 Start CPU, 🗬 Stop CPU,   |
| Investigate in Cisco Threat Response |                                                                                              |   |                                          | 🗬 Broadcast, 🗬 Low Volume, |
|                                      |                                                                                              |   |                                          | - ARP                      |

## **External resources for SecureX integration**

Herebelow is the list of all URLs called by the Cisco Cyber Vision Center in case you need to authorize them, for example in a firewall.

### Center:

- private.intel.eu.amp.cisco.com
- private.intel.apjc.amp.cisco.com
- private.intel.amp.cisco.com
- intel.amp.cisco.com
- visibility.eu.amp.cisco.com
- visibility.apjc.amp.cisco.com
- visibility.amp.cisco.com

#### Web client:

- securex.apjc.security.cisco.com
- securex.us.security.cisco.com

I